### Tipsheet My UE: A New Interactive List of Claims

### Use this interactive view to check the status of open UE claims, contact a Resolutions analyst assigned to a claim, or filter your clients' claims history for additional insights.

### Viewing Your Clients' Claims

Click **1** "Loss Reports and Claims Details" in the left navigation and **2** scroll to the bottom and click "View Claims" under "Download a Report or Find a Claim."

| Report a Claim                                                                                                    | Institution Name Change Institution                                                                                                    |
|----------------------------------------------------------------------------------------------------|----------------------------------------------------------------------------------------------------|
| Risk Management                                                                                                    |                                                                                                    |
| MyUE                                                                                                    | Download loss reports or check the status of a claim using the tabs below. Get helpful tips in our guide to viewing claims<br>information. For assistance, email uesupport@ue.org or call (301) 907-4908 and press option 4.                                                                                                    |
| Dashboard                                                                                                    |                                                                                                    |
| Client List                                                                                                    | Reported First Notice of Loss (FNOL)                                                                                                    |
| UE Documents                                                                                                    | Don't see a matter you've reported to UE below? Download your Reported FNOL to view 👱 Reported FNOL                                                                                                    |
| Manage Clients                                                                                                    | matters that are under review or have been filed as Notice Only.                                                                                                    |
| Client Institution:                                                                                                    |                                                                                                    |
|                                                                                                    |                                                                                                    |
| Institution Name                                                                                                    | Download a Report or Find a Claim                                                                                                    |
| Institution Name<br>Change                                                                                                    | <b>Download a Report or Find a Claim</b><br>Loss reports can be downloaded in Excel and PDF. The "View Claims" tab allows you to search for a claim or filter the list by claims details                                                                                                    |
| Institution Name<br>Change<br>ProResponse®                                                                                                    | <b>Download a Report or Find a Claim</b><br>Loss reports can be downloaded in Excel and PDF. The "View Claims" tab allows you to search for a claim or filter the list by claims details.                                                                                                    |
| Institution Name<br>Change<br>ProResponse <sup>®</sup><br>UE Policies                                                                                             | Loss reports can be downloaded in Excel and PDF. The "View Claims" tab allows you to search for a claim or filter the list by claims details.         Loss Reports       View Claims                                                                                                    |
| Institution Name<br>Change<br>ProResponse®<br>UE Policies<br>Risk Management                                                                                      | Download a Report or Find a Claim         Loss reports can be downloaded in Excel and PDF. The "View Claims" tab allows you to search for a claim or filter the list by claims details.         Loss Reports       View Claims         View Claims       2                                                                                                    |
| Institution Name<br>Change<br>ProResponse®<br>UE Policies<br>Risk Management<br>Premium Credit (RMPC)                                                             | Download a Report or Find a Claim<br>Loss reports can be downloaded in Excel and PDF. The "View Claims" tab allows you to search for a claim or filter the list by<br>claims details.                                                                                                    |
| Institution Name<br>Change<br>ProResponse®<br>UE Policies<br>Risk Management<br>Premium Credit (RMPC)<br>• Loss Reports and<br>Claims Details                     | Download a Report or Find a Claim<br>Loss reports can be downloaded in Excel and PDF. The 'View Claims' tab allows you to search for a claim or filter the list by<br>claims details.                                                                                                    |
| Institution Name Change ProResponse® UE Policies Risk Management Premium Credit (RMPC) • Loss Reports and Claims Details Client Team                              | Download a Report or Find a Claim         Loss reports can be downloaded in Excel and PDF. The "View Claims" tab allows you to search for a claim or filter the list by claims details.         Loss Reports       View Claims         Search for a Claim         Search for a Claim Number, Reporter Reference ID, or Claimant       Search                                                                                                    |
| Institution Name Change ProResponse <sup>th</sup> UE Policies Risk Management Premium Credit (RMPC) • Loss Reports and Claims Details Client Team Document Center | Download a Report or Find a Claim         Loss reports can be downloaded in Excel and PDF. The "View Claims" tab allows you to search for a claim or filter the list by claims details.         Loss Reports       View Claims         Search for a Claim         Search for a Claim Number, Reporter Reference ID, or Claimant       Search         Filter By                                                                                                    |
| Institution Name Change ProResponse® UE Policies Risk Management Premium Credit (RMPC) • Loss Reports and Claims Details Client Team Document Center Profile      | Download a Report or Find a Claim         Loss reports can be downloaded in Excel and PDF. The 'View Claims' tab allows you to search for a claim or filter the list by claims details.         Loss Reports       View Claims         View Claims       2         Search for a Claim       2         Search for a Claim       Search         Filter By       2         Date of Loss       Claims Status       The of Business       Litigation Status       +                                                                   |
| Institution Name Change ProResponse® UE Policies Risk Management Premium Credit (RMPC) Client Team Document Center Profile My Brokerage Team                      | Download a Report or Find a Claim   Loss reports can be downloaded in Excel and PDF. The 'View Claims' tab allows you to search for a claim or filter the list by claims details.   Loss Reports   View Claims   Deter for a Claim Number, Reporter Reference ID, or Claimant   Search for a Claim Number, Reporter Reference ID, or Claimant   Filter By   Date of Loss   Otames Status   Utingation Status   View: Open Claims                                                                                                 |
| Institution Name Change ProResponse® UE Policies Risk Management Premium Credit (RMPC)                                                                            | Download a Report or Find a Claim         Loss reports can be downloaded in Excel and PDF. The 'View Claims' tab allows you to search for a claim or filter the list by claims details.         Loss Reports       View Claims         Search for a Claim         Search for a Claim Number, Reporter Reference ID, or Claimant       Search         Filter By         Date of Loss       Claims Status       Line of Business       Litigation Status         View. Open Claims       View. Open Claims       View. Open Claims |

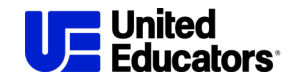

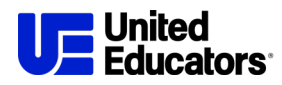

You can download a report of matters reported to UE that weren't established as a claim file. Click **1** "Reported FNOL" to view this report.

Refine the list of claims using these options:

**2** Search: For a claim number, reporter reference ID, or claimant

**3** Filter: By claim details

4 Select a view: Open claims,

a six-year history, or all UE claims

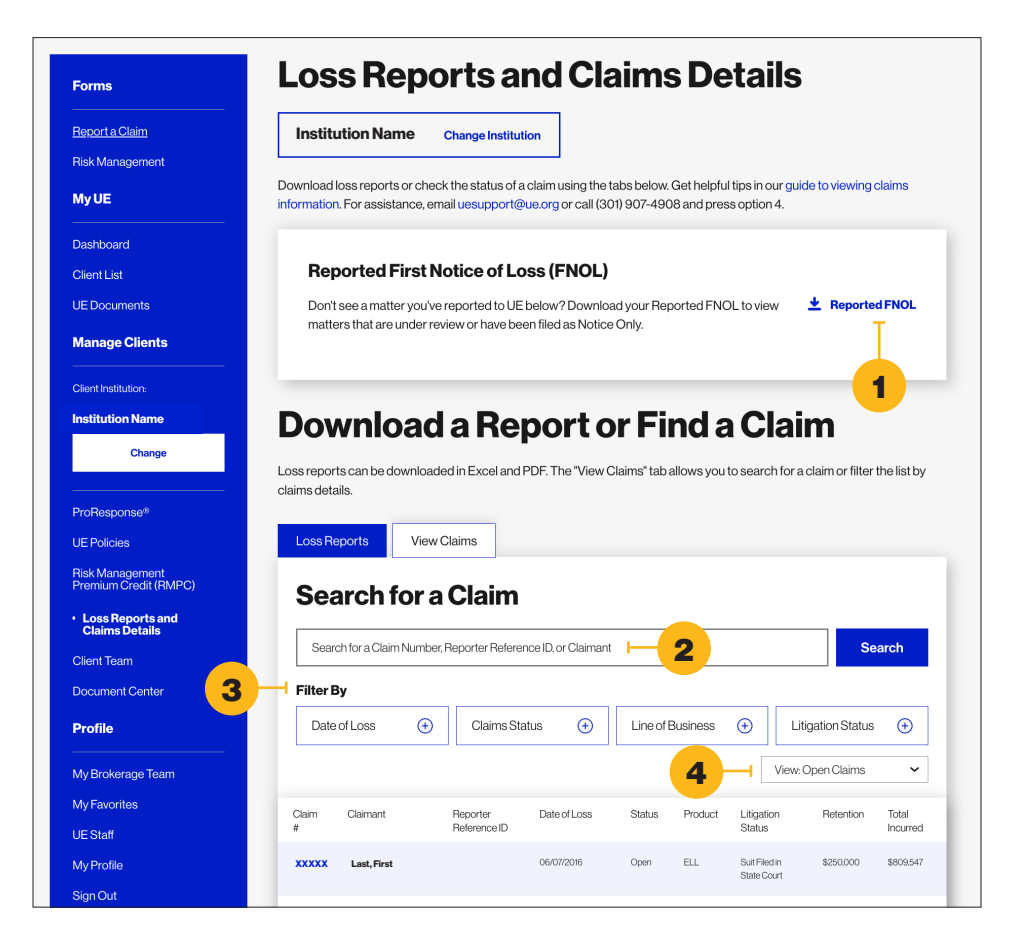

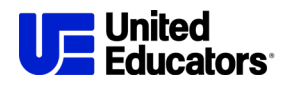

# Check the Status of a Claim

In the list of claims, click on a claim number to view additional information about that claim, including:

• Contact information for the assigned claim analyst

Claim summary and status
Claim financial information, including the A balance of the retention or deductible for the claim

**4** Related policy information

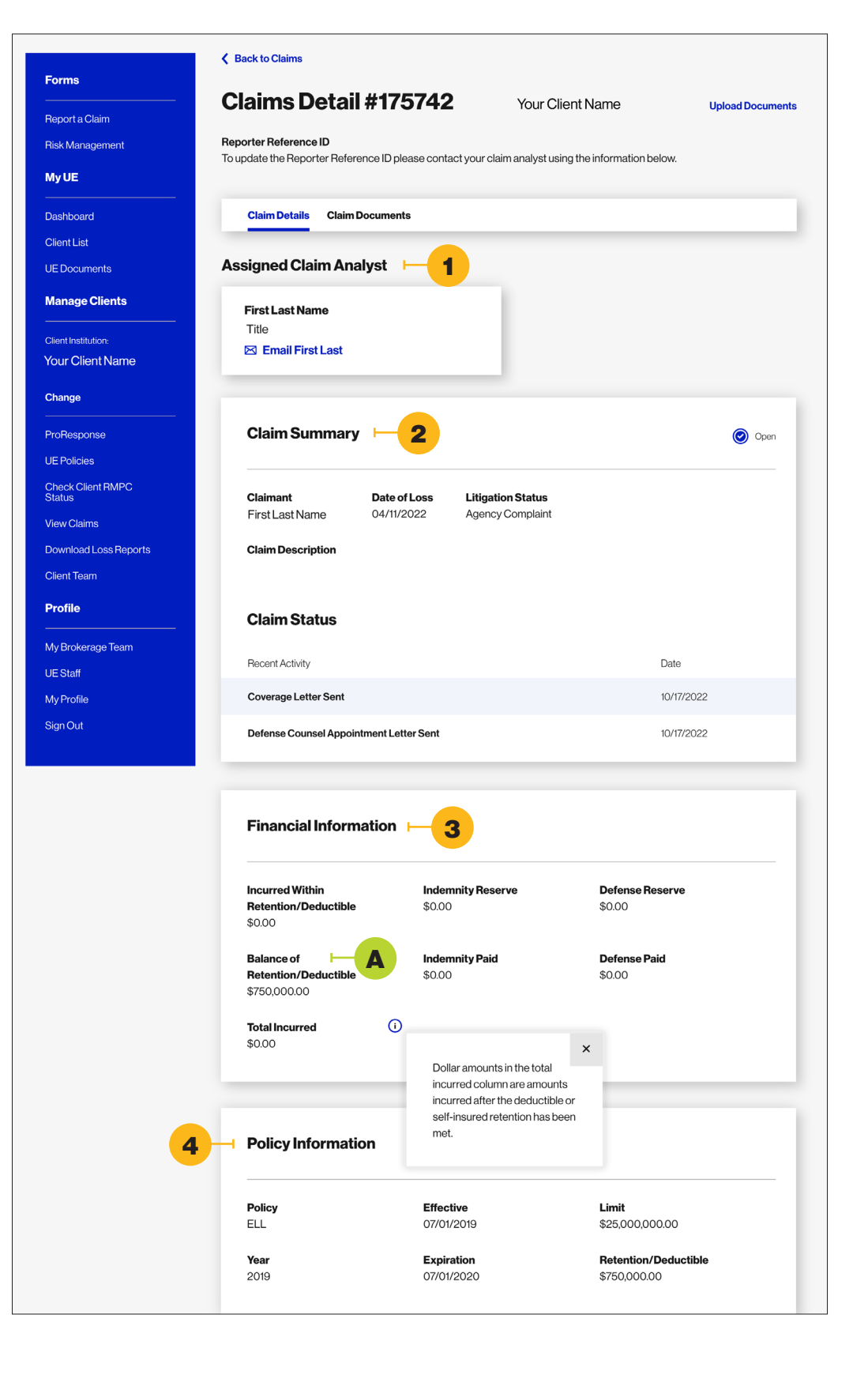

## Selecting a Client in My UE Digital Tools

Use the left-hand navigation to select the client you're viewing. Change the Client Institution under "Manage Clients."

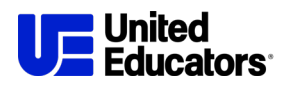

#### Download Your Clients' Loss History

Click A "Loss Reports and Claims Details" in the left navigation.

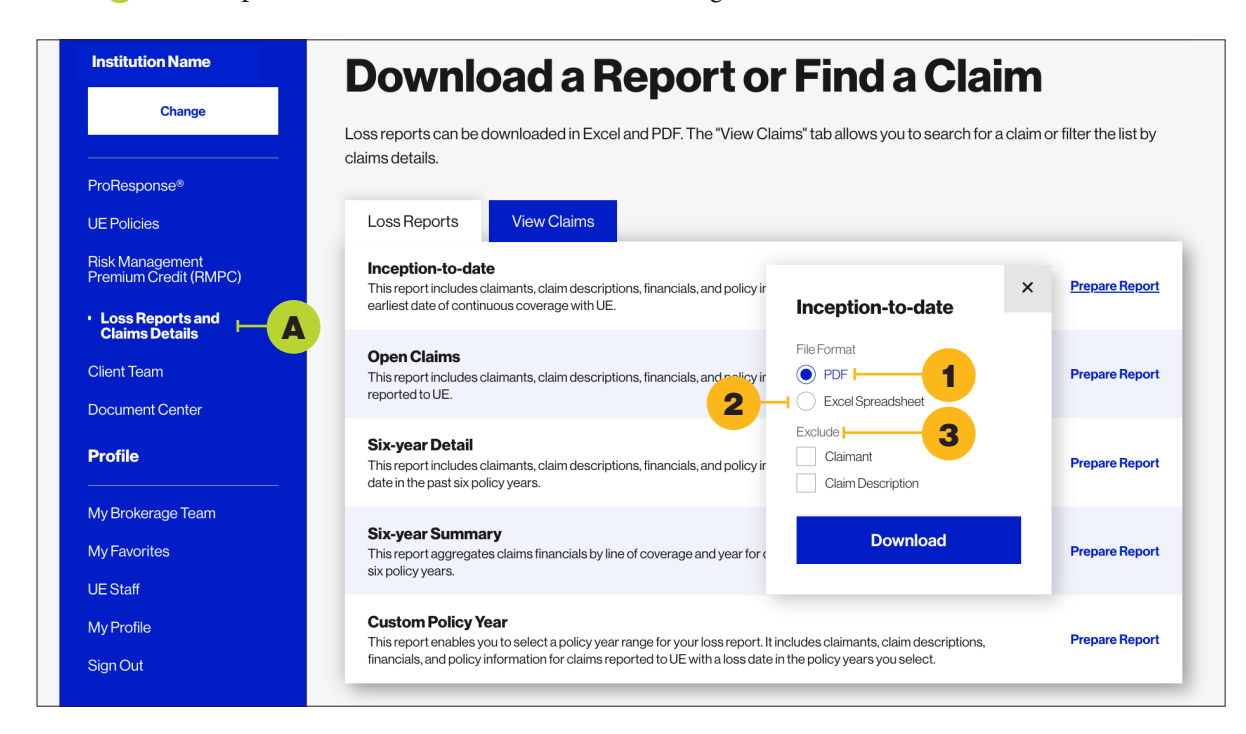

There are five loss reports available for download. These versions include claimants, claim descriptions, financials, and policy information:

- Inception-to-Date
- Open Claims
- Six-Year Detail
- Six-year Summary
- Custom Policy Year

The Six-Year Summary report aggregates claims financials by line of coverage and year. You can also download a Custom Policy Year report that enables you to select a policy year range for your loss report.

You can download all reports in: 1 PDF format. The Inception-to-Date and Six-Year Detail reports are also available for download in 2 Excel. You also have the option to 3 exclude the claimant and claim description from the loss reports. For assistance, email uesupport@ue.org or call (301) 907-4908 and press option 4.

#### Selecting a Client in My UE Digital Tools

Use the left-hand navigation to select the client you're viewing. Change the Client Institution under "Manage Clients."